## Southern OREGON

Knowledgebase > Paper, Printing and Copying > Mobility Print Printer Setup for Windows

## Mobility Print Printer Setup for Windows Brad Christ - 2025-06-02 - Comments (0) - Paper, Printing and Copying

Important: Make sure your Windows machine is connected to the SOU network!

Download and run this <u>Mobility Print Printer Setup</u> (pc-mobility-print-printer-setup.exe). On the License Agreement screen, click Next. Select a printer; then click Next. Enter your **SOU** Username and Password; then click Next. Click Finish. Print your document. To add more printers, run the downloaded Windows Printer Setup again.

Mobility Print supports Microsoft Windows 7+.